## **USB Creation Windows 10**

In this tutorial, we will show you how to create a bootable USB with Windows 10 (64bit). In order to do it you will need:

- Microsoft Media Creation Tool for Windows 10
- A USB flash drive that is at least 8GB and no bigger than 64GB

**IMPORTANT NOTE** 

Make sure to backup all valuable data that is on a flash drive. Everything will be wiped out during USB creation.

 Download Media Creation Tool from Microsoft's website: <u>Download Tool</u>
 (alighter "Download tool need")

(click on "Download tool now")

- 2. Insert USB flash drive into the computer
- 3. Start the Media Creation Tool. Accept the license terms.

| windows to setup                                                                                                    | ·                                                                          |                  |
|----------------------------------------------------------------------------------------------------|----------------------------------------------------------------------------|------------------|
| Applicable notices and license terms                                                                                                    |                                                                            |                  |
| Please read this so you know what you're agreeing to.                                                                                                    |                                                                            |                  |
| MICROSOFT SOFTWARE LICENSE TERMS                                                                                                    |                                                                            | ^                |
| MICROSOFT MEDIA CREATION TOOL                                                                                                    |                                                                            |                  |
| STATES, PLEASE READ THE "BINDING ARBITRATION AND CLASS ACTION WAIVER"<br>BELOW. IT AFFECTS HOW DISPUTES ARE RESOLVED.                                                                                                    | " SECTION                                                                  |                  |
| These license terms are an agreement between you and Microsoft Corporation (or one of<br>They apply to the software named above and any Microsoft services or software updates<br>extent such services or updates are accompanied by new or additional terms, in which of<br>different terms apply prospectively and do not alter your or Microsoft's rights relating to<br>software or services). IF YOU COMPLY WITH THESE LICENSE TERMS, YOU HAVE THE RIG<br>BY USING THE SOFTWARE, YOU ACCEPT THESE TERMS.                                                                                                    | or its aminate<br>s (except to f<br>ase those<br>pre-updated<br>GHTS BELOV | s).<br>the<br>V. |
| <ul> <li>These license terms are an agreement between you and Microsoft Corporation (or one of They apply to the software named above and any Microsoft services or software updates extent such services or updates are accompanied by new or additional terms, in which or different terms apply prospectively and do not alter your or Microsoft's rights relating to prospectively. IF YOU COMPLY WITH THESE LICENSE TERMS, YOU HAVE THE RIGHT USING THE SOFTWARE, YOU ACCEPT THESE TERMS.</li> <li><b>1. INSTALLATION AND USE RIGHTS.</b></li> <li><b>a) General.</b> You may install and use one copy of the software to develop and test y annolications, and solely for use on Windows. You may make one backup copy of the software one backup copy of the software to develop and test y annolications.</li> </ul>                                        | your<br>the software                                                       | s).<br>the<br>V. |
| <ul> <li>These license terms are an agreement between you and Microsoft Corporation (or one of They apply to the software named above and any Microsoft services or software updates extent such services or updates are accompanied by new or additional terms, in which or different terms apply prospectively and do not alter your or Microsoft's rights relating to proferent terms apply prospectively and do not alter your or Microsoft's rights relating to software or services). IF YOU COMPLY WITH THESE LICENSE TERMS, YOU HAVE THE RIGHT USING THE SOFTWARE, YOU ACCEPT THESE TERMS.</li> <li><b>1. INSTALLATION AND USE RIGHTS.</b> <ul> <li>a) General. You may install and use one copy of the software to develop and test y annications, and solely for use on Windows. You may make one backup copy of Privacy statement</li> </ul> </li> </ul> | your<br>the software                                                       | s).<br>the<br>V. |

4. Select "Create installation media" and click "Next".

| i Windows 10 Setup                                                           | 44 <u></u> |      | × |
|------------------------------------------------------------------------------|------------|------|---|
| What do you want to do?                                                      |            |      |   |
| O Upgrade this PC now                                                        |            |      |   |
| Create installation media (USB flash drive, DVD, or ISO file) for another PC |            |      |   |
|                                                                              |            |      |   |
|                                                                              |            |      |   |
|                                                                              |            |      |   |
|                                                                              |            |      |   |
|                                                                              |            |      |   |
|                                                                              |            |      |   |
|                                                                              |            |      |   |
| Microsoft Support Legal Back                                                 | N          | lext | ] |

5. Untick the "Use the recommended options" box and select the language, edition, and architecture 64 or 32 bit and click "Next".

| Please select from | one of the available options to continue. |   | Controll |  |
|--------------------|-------------------------------------------|---|----------|--|
| Language           | English (United States)                   | ~ |          |  |
| Edition            | Windows 10                                | ~ |          |  |
| Architecture       | 64-bit (x64)                              | ~ |          |  |
|                    |                                           |   |          |  |
| Use the recomm     | nended options for this PC                |   |          |  |
| Use the recomm     | nended options for this PC                |   |          |  |

6. Choose "USB flash drive" and click "Next".

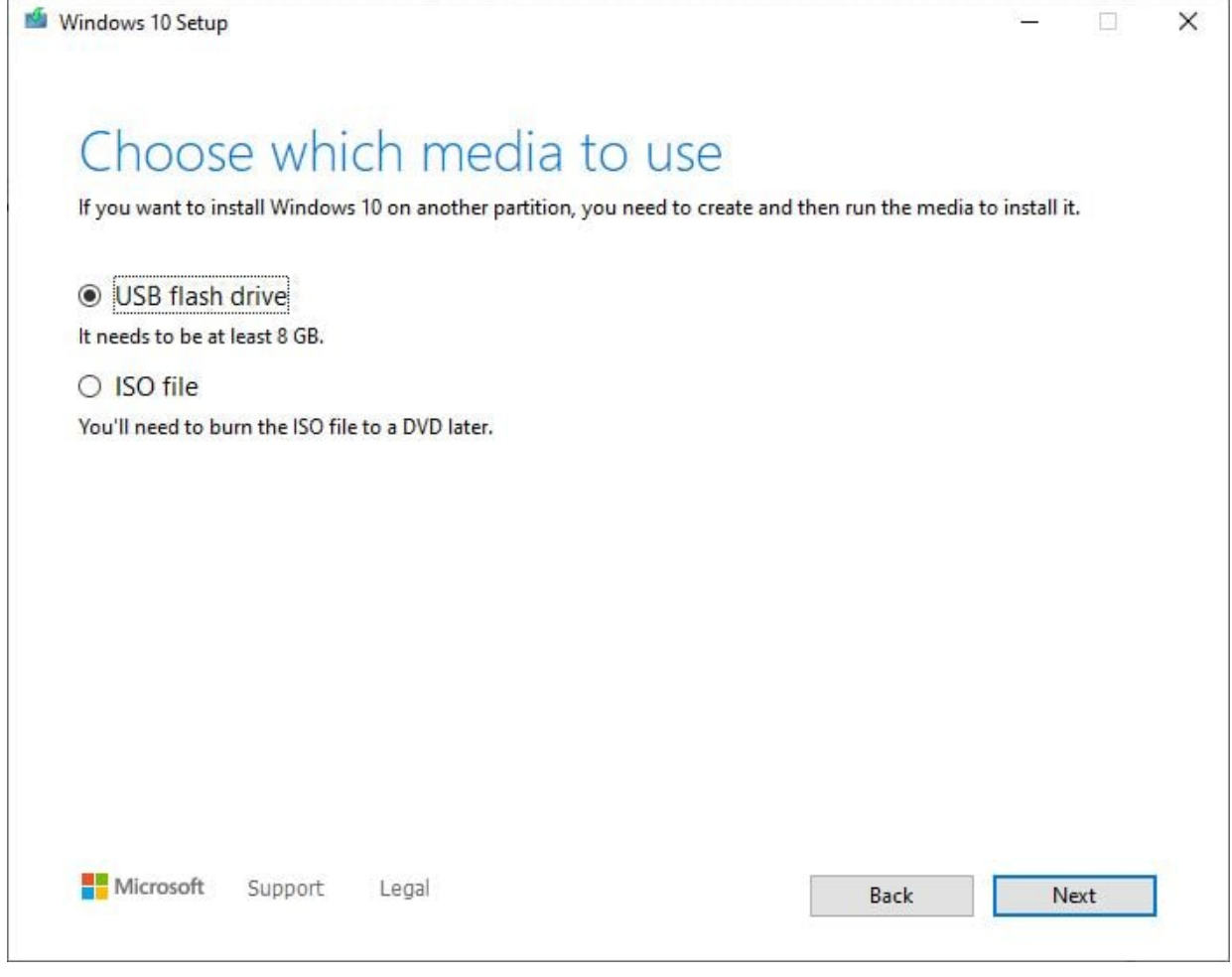

## 7. Select your flash drive and click "Next".

8. The tool will now download installation files and then create
a bootable USB.

| /indows 10 Setup                                           |      | - 0  |
|------------------------------------------------------------|------|------|
| Downloading Windows 10<br>Feel free to keep using your PC. |      |      |
| Progress: 5%                                               |      |      |
|                                                            |      |      |
|                                                            |      |      |
|                                                            |      |      |
|                                                            |      |      |
|                                                            |      |      |
| Microsoft Support Legal                                    | Back | Next |

9. Now you have a bootable USB With windows 10. You can use it on any other computer that can boot from USB and it is compatible with Windows. Next tutorial: <u>Windows 10</u> <u>clean</u> install

| Windows 10 Setup              | <u> </u> |        | × |
|-------------------------------|----------|--------|---|
| Your USB flash drive is ready |          |        |   |
|                               |          |        |   |
|                               |          |        |   |
|                               |          |        |   |
|                               |          |        |   |
| Microsoft Support Legal Back  | - I      | Finish | ] |